# 科研服务系统专利申报及维护操作指南

1.科研服务系统网址: <u>http://kyfw.zju.edu.cn</u>,请使用谷歌浏览器登陆。 2.用户名为工号,本系统密码一般默认身份证后六位,或使用学校统一身份认证登陆。

| 一<br>新<br>デ<br>大<br>学<br>科<br>研<br>服务                                                                                                    |                                                      |                      |
|----------------------------------------------------------------------------------------------------|------------------------------------------------------|----------------------|
|                                                                                                    | 用户登录<br>用户名     风、    宓码                             | 点击登录》 <b>② 撕大鞭行班</b> |
|                                                                                                    | <ul> <li>本系统</li> </ul>                              | 忘记密码了?<br>登录         |
| 温馨提醒:本系统推荐使用chrome浏览器(点击下载版本 V44),同<br>科研院咨询电话<br>纵向:88206885、88208863 横向:88981081、8898108<br>社科院咨询电话<br>纵向:88208796、88981088 横向:<br>技术支持电话<br>89902810 | 时也支持火狐/safari/IE9以<br>33 军工:87951085、87<br>:88981602 | 人上的浏览器。<br>953105    |

**3**.进入主页面—专利(如果没有请点击头像—菜单设置—从所有菜单中找到"专利"—拉到 我的菜单中)。

|     | 帮助 ? | 科研人员 🚰 | 0 |  |
|-----|------|--------|---|--|
|     |      | 陈汀!    |   |  |
|     |      | 菜单设置   |   |  |
|     |      | 修改密码   |   |  |
|     |      | 退出     |   |  |
| (>) |      |        |   |  |

## 4.专利申报环节

专利-专利申报:

(1) 本校单独申请:

①专利类型:请选择发明专利、实用新型专利、外观设计专利。

②管理归口:科学技术研究院。

③需填写是否可转让意向及建议转让金额(只是意向说明,不会影响后期专利转化;企业 若需求专利,优先考虑有转让意向的专利)。

④申请国别/地区:

国内一般专利申请选择:中国(一般)。

国际专利的申请: 若通过巴黎公约途径(单国申请), 直接勾选该国家;

若通过 PCT 途径(多国申请),请勾选 PCT 及后续可能要进入的国家。 ⑤所在校区:选择所在校区,海洋学院请选择紫金港校区。

(2) 非本校单独申请:

①需填写本校排名。

②需上传电子版合同(即与共同申报专利单位前期签订的合同,条款中须有:产生知识产 权,双方共享有知识产权申请权等类似条款);若无合同,需签订专利共同申请协议,可参 考附件模板。

| *专利名称                                                                                                    | *****                                                                                                    | *专利类型                                                        | 发明专利                                   |   |
|----------------------------------------------------------------------------------------------------|----------------------------------------------------------------------------------------------------|--------------------------------------------------------------|----------------------------------------|---|
| *管理归口                                                                                                    | 科学技术研究院                                                                                                   | *校内负责人                                                       | 陈汀                                     |   |
| *本校单独申请                                                                                                    | ● 否 ◎ 是                                                                                                   | 本校排名                                                         | 1                                      |   |
| *是否可转让                                                                                                    | ◎ 否 ● 是                                                                                                   | * 建议转让金额                                                     | 10                                     | 万 |
| 电子版合同                                                                                                    | 选择文件与今利所属项目合同书一致,需有技术合同专用                                                                                 | 章或学校公章。若无合同,请答                                               | 签订专利共同申请协议,可参考附件模板                     |   |
| 附件模板                                                                                                    | 模板下载                                                                                                    |                                                              |                                        |   |
| *申请国别/地区                                                                                                    | ☞ 中国(一般) = PCT = WIPO = 美国 = 日本 = 欧                                                                       | 州 🛛 英国 🖛 德国 🔲 法国                                             | 韩国 中国(国防) 目 其他                         |   |
| *是否PCT                                                                                                    | ● 否 ◎ 是                                                                                                   |                                                              |                                        |   |
| *所在校区                                                                                                    | ● 紫金港校区 ◎ 玉泉校区 ◎ 西婆校区 ◎ 华家池校区                                                                             | ◎ 医学院、附属医院                                                   |                                        |   |
| 各注道明                                                                                                    |                                                                                                    |                                                              |                                        |   |
|                                                                                                    |                                                                                                    |                                                              |                                        |   |
|                                                                                                    |                                                                                                    |                                                              |                                        |   |
| 设计大信息                                                                                                    |                                                                                                    |                                                              |                                        |   |
| 报基本信息                                                                                                    |                                                                                                    |                                                              |                                        |   |
| •报基本信息<br>*专利名称                                                                                                    | ######                                                                                                    | *专利关型                                                        | 发明专利                                   |   |
| * <b>专利名称</b><br>*管理归口                                                                                                    | ###### 科学技术研究院 *                                                                                          | *专利关型<br>*校内负责人                                              | 发明专利                                   |   |
| <ul> <li>- 授基本信息</li> <li>* 专利名称</li> <li>* 管理归口</li> <li>* 本校单独申请</li> </ul>                                                                                  | ######<br>科学技术研究院<br>• 否 ® 是                                                                              | *专利类型<br>*校内负责人                                              | 发明专利<br>陈汀                             |   |
| <ul> <li>※参利名称</li> <li>*管理/J口</li> <li>*本校单独申请</li> <li>*是否可转让</li> </ul>                                                                                     | ######<br>科学技术研究院 *<br>© 否 ® 是<br>© 否 ® 是                                                                 | *专利类型<br>*校内负责人<br>*建议转让金额                                   | 发明专利<br>除丁<br>10                       | Л |
| <ul> <li>- 後基本信息</li> <li>* 专利名称</li> <li>* 管理归口</li> <li>* 本校单独申请</li> <li>* 是否可转让</li> <li>* 申请国別/地区</li> </ul>                                              | ######<br>科学技术研究院<br>● 否 ● 是<br>● 否 ● 是<br>■ 合 ● 是<br>■ 中国(一般) ■ PCT ■ WIPO ■ 美国 ■ 日本 ■ 欧                 | *专利类型<br>*校内负责人<br>*建议转让金额<br>州 = 英国 = 德国 = 法国               | 发明专利<br>除丁<br>10<br>● 韩国 = 中国(国防) = 其他 | Б |
| <ul> <li>※专利名称</li> <li>*专利名称</li> <li>*管理归口</li> <li>*本校单独申请</li> <li>*显否可转让</li> <li>*申请国别/地区</li> <li>*是否PCT</li> </ul>                                     | ######<br>科学技术研究院 *<br>● 否 ● 是<br>● 否 ● 是<br>■ 中国(一般) ■ PCT ■ WIPO ■ 美国 ■ 日本 ■ 欧<br>● 否 ● 是               | *专利类型<br>*校内负责人<br>*建议转让金额<br>州 = 英国 = 德国 = 法国               |                                        | Б |
| <ul> <li>16基本信息</li> <li>*专利名称</li> <li>*管理归口</li> <li>*本校单独申请</li> <li>* 是否可转让</li> <li>*申请国别/地区</li> <li>*是否PCT</li> <li>*所在校区</li> </ul>                    | ######<br>科学技术研究院<br>● 否 ● 是<br>● 否 ● 是<br>● 子 ● 是<br>● 否 ● 是<br>● 否 ● 是<br>● 否 ● 是<br>● 否 ● 是            | *专利类型<br>*校内负责人<br>*建议转让金额<br>州 = 英国 = 德国 = 法国               | 发明专利<br>除了<br>10<br>● 韩国 = 中国(国防) = 其他 | Б |
| <ul> <li>- 伝見</li> <li>・ 告利名称</li> <li>・ 管理归口</li> <li>・ 本校単独申请</li> <li>・ 是否可转让</li> <li>・ 申請国別/地区</li> <li>・ 是否PCT</li> <li>・ 所在校区</li> <li>8日、日本</li> </ul> | ######<br>科学技术研究院<br>● 否 ● 是<br>● 否 ● 是<br>● 否 ● 是<br>● 本 ● 是<br>● 素 ● 是<br>● 素金港校区 ● 玉泉校区 ● 西溪校区 ● 华家池校区 | *专利类型<br>*校内负责人<br>*建议转让金额<br>州 ● 英国 ● 德国 ■ 法国<br>● 医学院、附属医院 |                                        | T |

(3)所有专利权人:添加所有专利权人。

①若本校单独申请,专利权人只能是:浙江大学。

②若非本校单独申请,专利权人应按照专利权人申请顺序填写完整。

| "所有专利权人 | 潘加夺利捉人 |
|---------|--------|
| 专利权人    | 操作     |
| 浙工大学    | 编辑删除   |
|         | 编辑 删除  |

(4) 专利所属单位: 添加单位--该专利负责人(校内教师)所属单位。

| *专利所属单位           | 彩山中位 |
|-------------------|------|
| 单位名称              | 操作   |
| 科学技术研究院科技成果与技术转移部 | 册继令  |
|                   |      |

(5)专利发明人:添加发明人--专利全部发明人(若不属于本校人员,选择"其它"类填写发明人信息)。

| 添加发明人 |                    | ×  |
|-------|--------------------|----|
| 类别    | ◎ 科研人员 ◎ 本校学生 💽 其它 |    |
| *姓名   |                    |    |
| 身份证号  |                    |    |
| 所属单位  |                    |    |
| 当前学历  | ×                  |    |
| 当前职称  | •                  |    |
| 性别    | ● 男 ◎ 女            |    |
|       | 确定                 | 关闭 |

(6) 专利所属项目: 添加项目(若为参与人员,也可手动添加项目)。

| *专利所属项目 说明:他应该指可以时间日 | 进行制备。 |      | 🗇 无依托项目 🏾 添加项目 |
|----------------------|-------|------|----------------|
| 序号                   | 所属项目  | 项目类别 | 操作             |

#### 5.专利受理维护

(1) 在"申报"中找到该专利,点击"添加维护",进入"专利受理"维护界面。

|                                    |         |    |    | (                      | 申报       | 受理 | 授权  | 转让               | 终止、放弃           | 资助 |
|------------------------------------|---------|----|----|------------------------|----------|----|-----|------------------|-----------------|----|
| 专利名称 - 请输入关键词                      |         | 查问 | 导出 | 清空全部已选条件               | $\smile$ |    |     | 查                | <b>看方式</b> : 默认 | Y  |
| 专利类型▼                              |         |    |    |                        |          |    |     |                  | <u> </u>        |    |
| <b>测试123</b><br>专利国别:中国(一般) PCT 美国 | 是否可转让:是 |    |    | 审核状态: 审核通<br>专利类型:发明专利 | 过        | (  | 添加的 | 8)) <sup>-</sup> | )               |    |

(2) 申请国别:选择该专利的申请国别。

国际专利的受理维护:

①若通过巴黎公约途径(单国申请),直接选择该国家进行受理维护;

②若通过 PCT 途径(多国申请),进行受理维护时,先选择国别为 PCT,进行 PCT 受理的维护,再选择相应的国家,进行国家阶段的受理维护。(若前期只勾选了 PCT,没有勾选 具体的国家,请联系科研院后台增加相应国别)

- (3) 专利正式名称:确认该专利的正式名称。
- (4) 申请日:选择该专利的申请日期。
- (5) 申请号:填写该专利的申请号。
- (6) 进入国家日期: 若为国外专利, 需填写进入该国家的日期。
- (7) 本校单独申请:本校单独申请请选择"是",与其他单位共同申请请选择"否"。

(8) 受理通知书:请上传该专利的受理通知书;若为 PCT 途径,请上传 PCT 受理通知书。

#### 6.专利授权维护

(1) 在"受理"中找到该专利,点击"添加维护",进入"专利授权"维护界面。

|                                   |           |    |    |          | 申报       | 受理 | 授权 | 转让            | 终止、放弃          | 资助 |
|-----------------------------------|-----------|----|----|----------|----------|----|----|---------------|----------------|----|
| 专利正式名称 ▼ 请输入关键词<br>国别 ▼           |           | 查询 | 母出 | 清空全部已选条件 |          |    |    | 1             | <b>缙方式:</b> 默认 | ٣  |
| <b>测试123</b><br>申请号:2018123456789 | 专利类型:发明专利 |    |    | 审核状态:审核通 | <u> </u> |    | 维护 | $\mathcal{D}$ |                |    |

国际专利的受理维护:

①若通过巴黎公约途径(单国申请),直接选择该国家进行授权维护;

②若通过 PCT 途径(多国申请),进行授权维护时,选择相应的国家,进行国家阶段的 授权维护。(不要再选择 PCT,因为 PCT 没有授权,只有具体国家才有授权)

(2) 授权(公告)日:选择该专利的授权(公告)日。

(3) 专利号:填写该专利的专利号 (如 200810133415.5,不需要"ZL")。

(4) 授权证书:上传专利证书。

# 科研服务系统软件著作权申报及维护操作指南

1.科研服务系统网址: <u>http://kyfw.zju.edu.cn</u>,请使用谷歌浏览器登陆。 2.用户名为工号,本系统密码一般默认身份证后六位,或使用学校统一身份认证登陆。

| 愛斯莎大導 科研服务<br>BILLANG UNVERSITY 科研服务              |                         |                |
|---------------------------------------------------|-------------------------|----------------|
|                                                   | 用户登录                    | 点击登录>> 💿 抛去算行证 |
|                                                   | ▲ 用户名                   |                |
|                                                   | <b>Q</b> ,密码            |                |
|                                                   | <ul> <li>本系统</li> </ul> | 忘记密码了?         |
|                                                   |                         | 登录             |
|                                                   |                         |                |
|                                                   |                         |                |
| 温馨提醒:本系统推荐使用chrome浏览器(点击下载版本 V44),同               | 同时也支持火狐/safari/IE9      | 別以上的浏览器。       |
| 科研院咨询电话<br>纵向:88206885、88208863 横向:8881081、889810 | 083 军工:87951085、8       | 37953105       |
| 社科院咨询电话<br>纵向:88208796。88981068 横向                | 1:88981602              |                |
| 技术支持电话                                            | •                       |                |

**3**.进入主页面-软件著作权(如果没有请点击头像-菜单设置-从所有菜单中找到"软件著 作权"-拉到我的菜单中)。

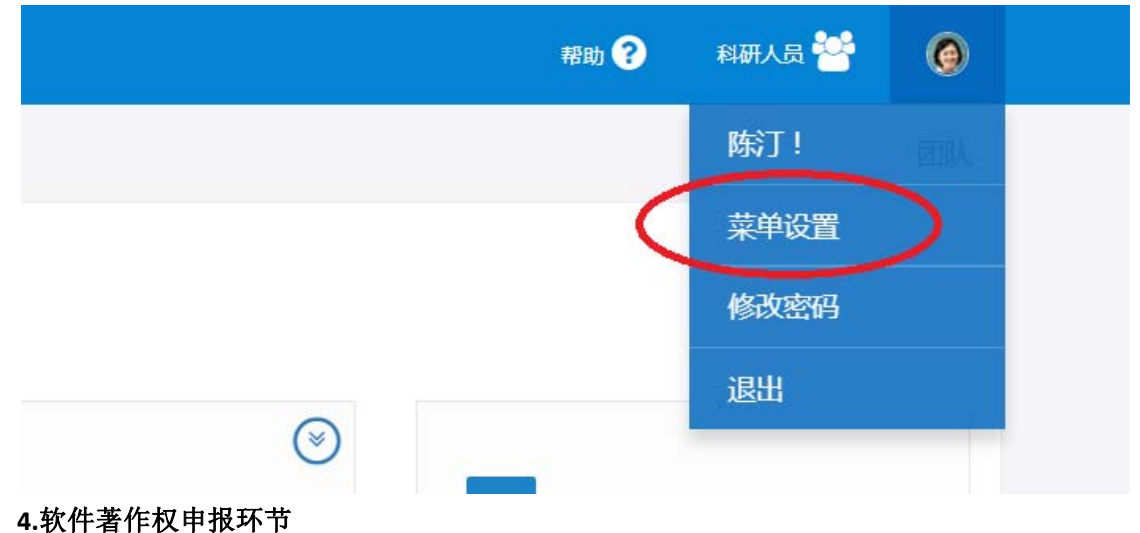

(1) 本校单独申请:

①管理归口:科学技术研究院。

③需填写是否可转让意向及建议转让金额(只是意向说明,不会影响后期软著转化;企 业若需求软著,优先考虑有转让意向的软著)。

④是否发表:已发表的需填写首次发表时间。

(2) 非本校单独申请:

①需填写本校排名。

②需上传电子版合同(即与合作单位前期签订的合同,条款中须有:产生知识产权,双 方共享有知识产权等类似条款);若无合同,需签订软著共同申请协议。

(3) 所有著作权人: 添加所有著作权人。

①若本校单独申请,著作权人只能是:浙江大学。

②若非本校单独申请,著作权人应按照著作权人申请顺序填写完整。

| "所有著作权人 | 添加著作权人 |
|---------|--------|
| 著作权人    | 操作     |
| 浙江大学    | 编辑删除   |

(4) 著作权所属单位: 添加单位--该著作权负责人(校内教师)所属单位。

| *著作权所属单位 | 186 JOL 197 |
|----------|-------------|
| 单位名称     | 操作          |
| 开发与技术转移部 | 刑條令         |

(5) 著作权成员:添加成员—著作权全部成员(若不属于本校人员,选择"其它"类填 写成员信息)。

| 添加人员  |                  | ×  |
|-------|------------------|----|
| *人员类别 | ◎ 科研人员 ◎ 学生 ● 其它 |    |
| *姓名   |                  |    |
| 身份证号  |                  |    |
| 学历    | •                | .] |
| 职称    | 请选择              | .] |
| 所属单位  |                  |    |
| 性别    | ◎ 男 ◎ 女          |    |
|       | 确定               | 关闭 |

### (6) 著作权所属项目: 添加项目(若为参与人员,也可手动添加项目)。

| *所願项目 |      |      | 无依托项目 添加项目 |
|-------|------|------|------------|
| 序号    | 所觸项目 | 项目类别 | 操作         |

### 5.软件著作权维护

(1) 在"申报"中找到该软著,点击"添加维护",进入"著作权授权信息"维护界面。

| (1) (1) (1) (1) (1) (1) (1) (1) (1) (1) |                            |        | C         | 申报 授权 转让  |
|-----------------------------------------|----------------------------|--------|-----------|-----------|
| 著作权名称• 请输入关键词                           | 自由                         |        |           |           |
| <b>测试1234</b><br>科学技术研究院··开发与技术和        | 首次发表日期:2018-12-17<br>成果编号: | 人员排名:1 | 成果管理人员审核中 | 353234930 |
|                                         | 又方放莱竹中注口                   |        |           |           |

(2)登记申请日:选择该软著的申请日。

(3) 登记获批日:选择该软著的登记获批日。

(4) 登记申请号: 输入该软著的登记号。

(5) 著作权证书号: 输入该软著的证书号。

(6) 授权证书:上传计算机软件著作权登记证书。